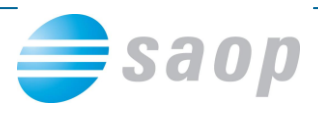

# Uvoz klasifikacijskega načrta

Za vse, ki želite pri poslovanju uporabljati klasifikacijski načrt za šolstvo, ki je bil objavljen v uradnem listu: Uradni list RS, št. 66/2014 z dne 12. 9. 2014. Smo pripravili podatke, ki so pripravljeni za uvoz.

#### Uvoz klasifikacijskega načrta na vaš računalnik:

Z desno miškino tipko kliknite na TXT datoteko (Klasifikacijski načrt.txt) na <u>spletni strani</u> in jo shranite v vaš računalnik:

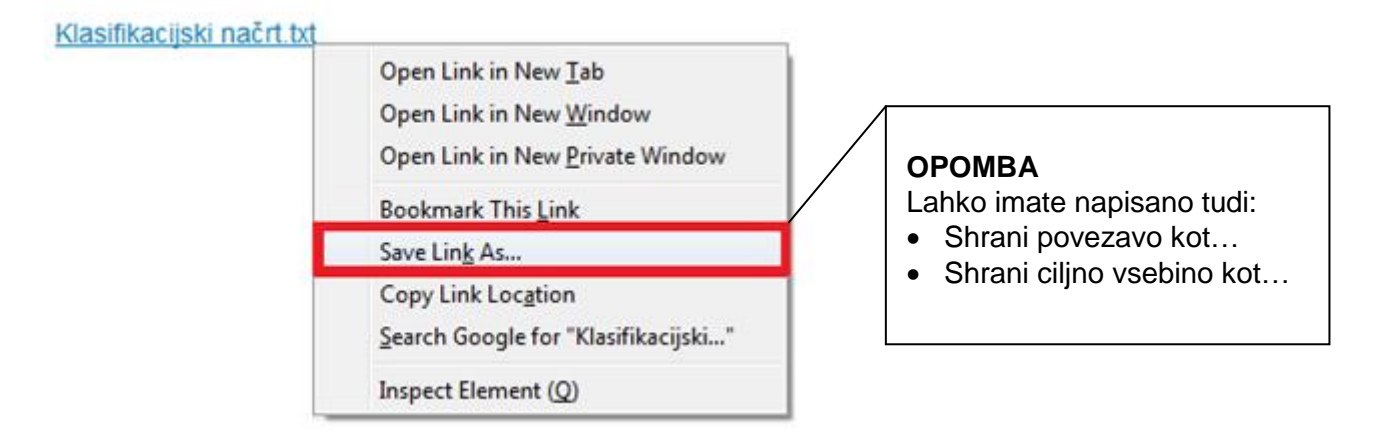

### Uvoz klasifikacijskega načrta v iCenter:

1. V iCentru na zavihku Administracija (1) zaženete eRegistrator (2) in na spustnem meniju kliknete na Klasifikacijski načrt (3).

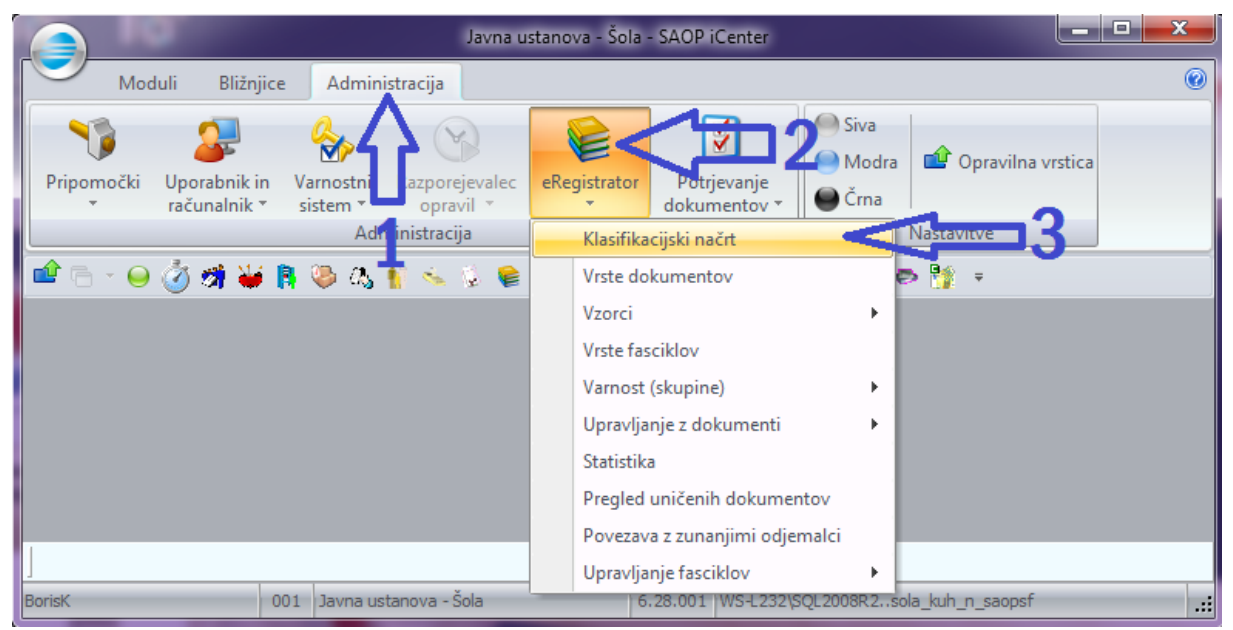

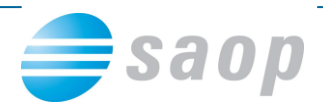

2. V Klasifikacijskem načrtu najprej kliknite na puščico ob klasifikacijski skupini (1), izberite ustrezni klasifikacijski načrt (2) in kliknite na ikono za uvoz podatkov (3).

| 🥏 SAOP eRegistrator - Javna ustanova - Šola |                        |              |
|---------------------------------------------|------------------------|--------------|
| Klasifikacijski načrt                       | 🔄 🔒 🔤 🔤                | ) 🕅 🏚        |
| Klasifikacijska skupina Javni sektor        |                        |              |
| Klas.znak Javni sektor<br>Kniiga pošte      | 🔁 🐬 🗄 🗆 Vsi zapisi 🛛 🦉 |              |
| ▼ Klas.znak Pom Splošno                     | Rok hrambe             | Trajno dok 🔺 |
| I I I I I I I I I I I I I I I I I I I       |                        |              |
| 50                                          |                        | 🔃 Zapri      |
| BorisK 001                                  |                        |              |

#### 3. Izberite uvoz iz tekstovne datoteke

| Uvoz iz tekstovne datoteke < |
|------------------------------|
| Uvoz - Logitus               |

4. Izpolnite podatke, ki so potrebni za uvoz.

| SAOP eRegistrato        | r - Javna ustanova - Šola                                                                                                    |          | x        |
|-------------------------|----------------------------------------------------------------------------------------------------|----------|----------|
| Uvoz klasifikacijs      | kih načrtnih oznak iz tekstovne datoteke                                                                                       | *        | 🖻 ⋟      |
| Klasifikacijska skupina | Javni sektor                                                                                                    |          |          |
| Datoteka za uvo         | c:\Users\BorisK\Desktop\kkk\SPLKlasifikacijskiNacrt.txt                                                                        |          |          |
| Način prenos            | <ul> <li>C Samo dodajanje zapisov</li> <li>C Dodajanje in spreminjanje zapisov</li> <li>Prekrijemo obstoječe stanje</li> </ul> |          | Û        |
|                         |                                                                                                    | X Opusti | ✓ Potrdi |
| BorisK                  | 001                                                                                                    |          |          |

Po kliku na potrdi je uvoz končan.

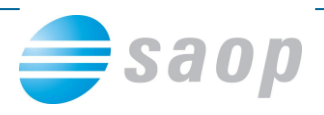

| -                             | 🥩 SAOP eRegistrator - Javna ustanova - Šola 📃 📼 💌 |                                                                |            |              |  |  |  |
|-------------------------------|---------------------------------------------------|----------------------------------------------------------------|------------|--------------|--|--|--|
| Klasifikacijski načrt 🛛 🔚 🙀 🕅 |                                                   |                                                                |            |              |  |  |  |
|                               | Klasifikacijska skupina Javni sektor 🔍            |                                                                |            |              |  |  |  |
|                               | Klas.z                                            | nak 60 🛅 50 🛒 🖡                                                | Vsi zapisi | 1 2 7        |  |  |  |
|                               | 🔻 Klas.znak                                       | Pomen                                                          | Rok hrambe | Trajno dok 🔺 |  |  |  |
| 0                             | 60                                                | Nadzorstvo                                                     |            |              |  |  |  |
| 1                             | 60                                                | Zdravstvena dejavnost na primarni ravni                        | 5          |              |  |  |  |
| 2                             | 60                                                | Splošno                                                        | 10         | =            |  |  |  |
| 3                             | 60                                                | Energetika                                                     | 5          |              |  |  |  |
| 4                             | 60                                                | Preprečevanje pranja denarja                                   | 10         |              |  |  |  |
| 5                             | 60                                                | Mednarodno pravo - splošno                                     | 5          |              |  |  |  |
| 6                             | 0                                                 | VZGOJA IN IZOBRAŽEVANJE                                        |            |              |  |  |  |
| ▶6                            | 00                                                | Vzgoja in izobraževanje – splošno                              |            |              |  |  |  |
| 6                             | 000                                               | Časovna razporeditev dela                                      | 2          |              |  |  |  |
| 6                             | 001                                               | Varnost                                                        | 5          |              |  |  |  |
| 6                             | 002                                               | Prehrana                                                       | 2          |              |  |  |  |
| 6                             | 003                                               | Organiziranost                                                 | 2          |              |  |  |  |
| 6                             | 004                                               | Zagotavljanje kakovosti                                        |            |              |  |  |  |
| 6                             | 005                                               | Publikacije, časopisi, učna gradiva, pomembnejši multimedijski | 5          |              |  |  |  |
| 6                             | 006                                               | Knjige in splošni dokumenti vzgojnoizobraževalnega zavoda      |            |              |  |  |  |
| 6                             | 007                                               | Dokumentacija o delu strokovnih organov in strokovnih delavc   | 10         |              |  |  |  |
| 6                             | 008                                               | nezasedeno                                                     |            |              |  |  |  |
| 6                             | 009                                               | Druge zadeve                                                   | 2          |              |  |  |  |
| 6                             | 01                                                | Priznavanje izobraževanja                                      |            |              |  |  |  |
| 6                             | 02                                                | Predšolska vzgoja                                              |            | -            |  |  |  |
| 1                             |                                                   |                                                                |            | +            |  |  |  |
|                               | 110                                               |                                                                |            | 🔃 Zapri      |  |  |  |
| Bori                          | isK                                               | 001                                                            |            | 11.          |  |  |  |

5. Po uvoženem klasifikacijskem načrtu morate še urediti vrste dokumentov:

## Administracija – eRegistrator – Vrste dokumentov

|                 |                              |                       |                             |     |            |                                    | PC                                                      | DDJETJE d.o.o SAOP iCenter |
|-----------------|------------------------------|-----------------------|-----------------------------|-----|------------|------------------------------------|---------------------------------------------------------|----------------------------|
| Mod             | luli Bližnjice               | Admin                 | istracija                   |     |            |                                    |                                                         |                            |
| Pripomočki<br>• | Uporabnik in<br>računalnik * | Varnostni<br>sistem * | Razporejevalec<br>opravil * | eRe | egistrator | Potrjevanje           dokumentov ▼ | <ul><li>● Siva</li><li>● Modra</li><li>● Črna</li></ul> | i Opravilna vrstica        |
|                 |                              | Adr                   | ministracija                |     | Klasifika  | icijski načrt                      |                                                         | Nastavitve                 |
| 🖆 🖻 - 👫         | 📗 🌐 🕆 🚿                      | ۽ 🗧 🥞                 |                             |     | Vrste do   | kumentov                           |                                                         |                            |
|                 |                              |                       |                             |     | Vzorci     |                                    | Vrste                                                   | dokumentov                 |
|                 |                              |                       |                             |     | Vrste fas  | sciklov                            |                                                         |                            |
|                 |                              |                       |                             |     | Varnost    | (skupine)                          |                                                         |                            |
|                 |                              |                       |                             |     | Upravlja   | inje z dokumenti                   |                                                         |                            |
|                 |                              |                       |                             |     | Statistik  | a                                  |                                                         |                            |
|                 |                              |                       |                             |     | Pregled    | uničenih dokumer                   | ntov                                                    |                            |
|                 |                              |                       |                             |     | Povezav    | a z zunanjimi odje                 | malci                                                   |                            |
|                 |                              |                       |                             |     | Upravlja   | nje fasciklov                      | +                                                       |                            |
|                 |                              |                       |                             |     |            |                                    |                                                         |                            |

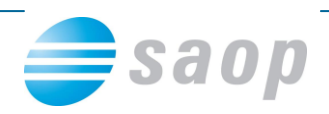

Izberete vrsto dokumenta in kliknete na Popravi zapis:

| SAOP eRegistrator         | - PODJETJE d.o.o.    |                              |              |
|---------------------------|----------------------|------------------------------|--------------|
| Vrste dokumentov          |                      | 🌆 🚖 🖻                        | 🗞 🗞 🌧        |
| Šifra vrste dok.          |                      | 🔍 99 🚊 🗆 Vsi zapisi          | 11 12 12     |
| Naziv klasifikacijske 🛛 💌 |                      | Naziv klasifikacijske : 💌    | Naziv klasif |
| Fi                        | Y:                   | Fa Fa                        |              |
| 🔻 Šifra vrste dok.        | Šifra klasifikacije  | Naziv vrste dokumenta        | Na; 🔺        |
| 006                       | 006                  | Sanacije, prenehanje, stečaj | Gos          |
| 01                        | 01                   | Pogodba                      | Gos          |
| 02                        | 02                   | Izdani račun                 | Got =        |
| 03                        | 03                   | Prejeti račun                | Got          |
| 04                        | 04                   | Temeljnica                   | Gos          |
| 05                        | 05                   | Reklamacija                  | Gos          |
| 06                        | 06                   | Odredba                      | Gos          |
| ▶ 07                      | 07                   | Kadrovski dokumenti          | Gos          |
| 08                        | 08                   | Reklamacije, pritožbe        | Gos          |
| 09                        | 09                   | Splošni dopis                | Gos          |
| 10                        | 10                   | Vodstvo                      | Gos 🚽        |
| •                         |                      |                              | Þ            |
| 56                        | 🖥 Varnostni sistem 🔻 |                              | 🔁 Zapri      |
| Skrbnik 00                | 2                    |                              |              |

Na vrsti dokumenta izberete ustrezen klasifikacijski znak:

| 🥥 s  | AOP eRegistrator - sp   | orememba - PODJETJE d.o.o.                | x        |
|------|-------------------------|-------------------------------------------|----------|
| Vrs  | ta dokumenta            | 🕑 🌆 🗙 🖟                                   | ) 😥      |
| Ι.   | Šifra                   | <mark>07</mark>                           |          |
|      | Klasifikacijska skupina | Javni sektor                              |          |
|      | Klasifikacijski znak    | 60000 Kadrovski dokumenti                 |          |
|      | Naziv                   | Kadrovski dokumenti                       |          |
|      | Stopnja zaupnosti       | Interno                                   |          |
|      |                         | 🔽 Obvezen podpis (če je PDF, podpiši PDF) |          |
|      |                         | Cobvezen razlog podpisa                   |          |
|      |                         | Casovni žig                               | -        |
|      | Ponudnik storitev       |                                           | <u> </u> |
|      | Zamik pri pošiljanju    | 💿 Brez avtomatskega pošiljanja            |          |
|      |                         | C Pošlji takoj po vpisu dokumenta         |          |
|      |                         | C Poślji čez                              |          |
|      | Dodatni parametri       |                                           |          |
|      |                         |                                           |          |
|      |                         |                                           |          |
|      |                         |                                           |          |
|      |                         |                                           |          |
|      |                         | × <u>O</u> pust √ E                       | otrdi    |
| Skrb | nik 002                 |                                           | //       |